## **Assignment Types**

Step 1 in Gradebook setup is to create **Assignment Types**. Click on Settings to display Assignment types.

| LSS Am            | <b>iy Baker</b><br>iverett High 2012-2013     |                                                                 |              |                                                              |                                                               |                                                                  |                                                             |              |
|-------------------|-----------------------------------------------|-----------------------------------------------------------------|--------------|--------------------------------------------------------------|---------------------------------------------------------------|------------------------------------------------------------------|-------------------------------------------------------------|--------------|
| lome   M          | Ay Courses   My Data   R                      | un Reports                                                      | erm 1 (09/03 | 8/12 - 01/25/1                                               | 3) 🔻 Cou                                                      | ı <b>rse:</b> Englis                                             | h9CP1 00                                                    | 1-01 (12-) 💌 |
| Gradeboo<br>O Add | ok Seating Chart Su<br>Assignment & Actions - | bmit Course Grades                                              | -            | -                                                            | -                                                             | -                                                                | -                                                           | -            |
|                   | Name                                          | Assignment Types   A Course Weights   Grade Codes   Preferences | YTD Avg      | testing123<br>Class Particip<br>avg: 99.67 / 100<br>10/02/12 | Trick Question<br>Class Particip<br>avg: 80 / 100<br>11/09/12 | Cover your Bool<br>Class Particip<br>avg: 82.5 / 100<br>01/28/13 | Final Test for Ch<br>Fake Test<br>avg: 75 / 100<br>06/21/13 |              |
| <b>A</b> *        | Bergeron, Patrice                             | 0 🔊 📾 76.06                                                     | 55.63        | 100                                                          | 68                                                            | 76                                                               | 75                                                          |              |

This setup screen allows you to create assignment types (see examples below). The system allows you to create as many assignment types as necessary for you to properly categorize and weight assignments in each of your courses.

Assignment Types for every course a teacher has should be entered on this table. Publish type in iParent should be checked for the assignment to appear on the student progress report and in iParent

Ν

| -     |                  |         |          |                          |                      |                |
|-------|------------------|---------|----------|--------------------------|----------------------|----------------|
| 013   |                  |         |          |                          |                      |                |
| y Da  | ta Run Reports   | _       |          |                          |                      |                |
|       |                  | Term:   | Term 1   | (09/03/12 01/25/13) - Co | ourse: English 9 CP1 | 001-01 (12-) 🔻 |
|       |                  |         | _        |                          |                      |                |
| hart  | Submit Course (  | Grades  | _        |                          |                      |                |
| Acti  | ons 👻 🖌 Settings | Ŧ       |          |                          |                      |                |
|       |                  |         |          |                          |                      |                |
|       | Assignment Types |         |          |                          |                      |                |
|       |                  |         |          |                          |                      |                |
| ce    | Assignment Types |         |          | Assignment Weights       |                      | Grades Table   |
| у     | Rankbook Paramet | ters    |          | Roll Assignments Forw    | rd                   |                |
|       |                  |         |          |                          | <u> </u>             |                |
|       | ASSI             | GNMENT  | TYPES    | Description              | The barriers         | in income      |
|       |                  | Deleter | Class Pa | articipation             |                      | in iparent?    |
| en    |                  |         | Final Ex | am                       |                      |                |
| У     |                  |         | Homew    | vork                     |                      |                |
| b     |                  |         | MId Te   | rm Exam                  |                      |                |
|       |                  |         | Quiz     |                          |                      |                |
| iter  |                  |         | Test     |                          |                      |                |
| nnife |                  |         | Vocabu   | ulary Test               |                      |                |
|       |                  |         |          |                          |                      |                |

Click on **Submit** to record the assignment types.

If a course requires a final exam and/or a mid-term exam, those assignment types must also be created.

| Class Participation     Image: Class Participation       Final Exam     Image: Class Participation       Homework     Image: Class Participation       MId Term Exam     Image: Class Participation       Quiz     Image: Class Participation       Test     Image: Class Participation                                                                                                    |  |
|----------------------------------------------------------------------------------------------------|--|
| Final Exam     Image: Constraint of the second second seco                  |  |
| Homework   Image: Constraint of the second second s    |  |
| MId Term Exam   Image: Constraint of the second second sec    |  |
| Quiz Image: Constraint of the second second sec |  |
| Test                                                                                                    |  |
|                                                                                                    |  |
| VocabularyTest                                                                                                    |  |
|                                                                                                    |  |
|                                                                                                    |  |
|                                                                                                    |  |

Click on **Submit** to save the assignment types.

Delete an assignment type by checking the box next to the name of the type and click on

Submit

Please note: Assignment Types cannot be deleted once they have been associated with an assignment that has been scored.